Anleitung Kalender einfügen in Apple-Kalender

1. in deinem Mailaccount einsteigen und das Mail das du von Training bekommen hast öffnen

| Ś           | Safari            | Ablage             | Bearbeiten | Darst   | ellung           | Verlauf                  | Lesezeicher                                                                                                    | Fenster        | Hilfe         |             |              | 6 🖴        | =               | * @            | <b>()</b> | 100 % 🛃           | Fr. 2.     | Okt. 1    | 15:09      | Q | 🔕 😑 🔤    |
|-------------|-------------------|--------------------|------------|---------|------------------|--------------------------|----------------------------------------------------------------------------------------------------|----------------|---------------|-------------|--------------|------------|-----------------|----------------|-----------|-------------------|------------|-----------|------------|---|----------|
| ••          | • <               | >                  |            |         |                  | 0                        |                                                                                                    |                | ⋒ mail.go     | ogle.com    |              |            | (               | 5              |           |                   |            |           | 0          | Ć | ð        |
|             | ICI Goog          | gle Gmail          | Facebook   | YouTube | Netflix          | ULB Tirol S              | Suche Bibliothek                                                                                                    | George Onli    | ne Banking    | RBSC Schikl | lub Axams    | Fietsnet   | MyHerk          | al-Sho I       | Bestells  | shop Kon          | taktperso. | .ÖH Inns  | sbruck     |   | >> +     |
| =           | Μ                 | Gmai               |            |         |                  |                          |                                                                                                    |                |               |             |              |            |                 |                |           |                   |            | ?         |            |   | 1        |
| +           | Schrei            | ben                | R          |         |                  |                          |                                                                                                    |                |               |             | Ø            |            |                 |                |           |                   |            |           | De         | - | 37       |
|             | Postei            | ngang              |            |         | Ka               | alende                   | Posteingang                                                                                                    | ×              |               |             |              |            |                 |                |           |                   |            |           | <b>e</b> ( | 2 | 2        |
| *           | Markie<br>Zurück  | ert<br>agestellt   |            |         | <b>tra</b><br>an | ining sk-a<br>training ▼ | xams <training< th=""><th>@schiklub-ax</th><th>ams.at&gt;</th><th></th><th></th><th></th><th></th><th></th><th>15:09</th><th>9 (vor 0 Min</th><th>iuten)</th><th>☆ ·</th><th>•</th><th>:</th><th></th></training<> | @schiklub-ax   | ams.at>       |             |              |            |                 |                | 15:09     | 9 (vor 0 Min      | iuten)     | ☆ ·       | •          | : |          |
| <b>&gt;</b> | Gesen<br>Entwür   | det<br>fe          |            |         | http             | ps://calenda             | ar.google.com/c                                                                                                    | alendar/ical/t | raining.sk.ax | kams%40gmai | il.com/priva | ate-4c11a6 | 6 <u>d8a25c</u> | <u>115e021</u> | 3570a     | <u>66a1f63a/t</u> | asic.ics   |           |            |   | +        |
| -           | Anmel<br>Freitag  | dungen Tr<br>19_20 | aining     |         | •                | 🖌 Antwo                  | orten 🗭                                                                                                    | Weiterleit     | en            |             |              |            |                 |                |           |                   |            |           |            |   |          |
|             | Runds             | chreiben           |            |         |                  |                          |                                                                                                    |                |               |             |              |            |                 |                |           |                   |            |           |            |   |          |
| Mee         | et                |                    |            |         |                  |                          |                                                                                                    |                |               |             | 1            | 18         |                 |                |           |                   |            | Colerce - |            |   | Langer . |
|             | Videok            | onferenz           | starten    |         |                  |                          |                                                                                                    |                |               |             |              |            |                 |                |           |                   |            |           |            |   |          |
|             | An Bes<br>teilneh | prechung<br>men    |            |         | P                |                          |                                                                                                    |                |               |             |              |            |                 |                |           |                   |            |           |            |   |          |

- 2. Link aus dem Mail kopieren
- 3. Apple-Kalender öffnen
- 4. ein neues Kalender erstellen

| 🗯 Kalender | Ablage         | Bearbeiten Darstellung              | Fenster    | Hilfe |                  | 1 🕒 🖴 🚍 🚸 🖞 | © ■)) 100 % <b>[5/2</b> ) Fr. 2. C | 0kt.15:11 Q 🚷 😑 |
|------------|----------------|-------------------------------------|------------|-------|------------------|-------------|------------------------------------|-----------------|
| e e Kalend | Neues<br>Neuer | s Ereignis<br><sup>-</sup> Kalender | ₩N<br>∖C₩N | Та    | g Woche Monat Ja | hr          | Aitteleuropäische Zeit 💲 🔍         | Suchen          |
| Oktobe     | Neues          | s Kalenderabonnement                | ₹¥S        |       |                  |             |                                    | < Heute >       |
|            | Exportieren    |                                     | ►<br>₩W    | Mi    | Do               | Fr          | Sa                                 | So              |
|            | Druck          | en                                  | жР         |       | 8                | 9           | 10                                 | 11              |
|            |                |                                     |            |       |                  |             |                                    |                 |
|            | 12             | 13                                  |            | 14    | 15               | 16          | 17                                 | 18              |
|            | 19             | 20                                  |            | 21    | 22               | 23          | 24                                 | 25              |
|            | 26             | 27                                  |            | 28    | 29               | 30          | 31                                 | 1. Nov.         |
|            | 2              | 3                                   |            | 4     | 5                | 6           | 7                                  | 8               |
|            | 9              | 10                                  |            | 11    | 12               | 13          | 14                                 | 15              |

| <b>Kalender</b> Ablage | Bearbeiten Darstellung | Fenster Hilfe                 | - <b>J</b>                                                | © 🚢 🚍 🚸          | ⊘ <b>■</b> )) 100 % <b>[½</b> ) Fr. 2. C | Okt. 15:11 오 🚷 😑 |
|------------------------|------------------------|-------------------------------|-----------------------------------------------------------|------------------|------------------------------------------|------------------|
| C 🔴 🔴 Kalender 🕂       | 4                      | Та                            | ig Woche Monat Ja                                         | hr N             | Mitteleuropäische Zeit 💲 🔍               | Suchen           |
| Oktober 20             | 20<br>Di               | Gib die URL<br>17 Kalender-UR | des Kalenders ein, den du al<br>L: ate-4c11a6d8a25c115e02 | Sa               | < Heute > So                             |                  |
| 5                      | 6                      |                               | Abbre                                                     | echen Abonnieren | 10                                       | 11               |
| 12                     | 13                     | 14                            | 15                                                        | 16               | 17                                       | 18               |
| 19                     | 20                     | 21                            | 22                                                        | 23               | 24                                       | 25               |
| 26                     | 27                     | 28                            | 29                                                        | 30               | 31                                       | 1. Nov.          |
| 2                      | 3                      | 4                             | 5                                                         | 6                | 7                                        | 8                |
| 9                      | 10                     | 11                            | 12                                                        | 13               | 14                                       | 15               |

## 5. den kopierten Link aus dem Mail einfügen und auf Abonnieren klicken

## 6. Kontrolle

| Kalender Ablag                                                                                                    | ge Bearbeiten Darste | llung Fenster Hilfe |           | Ć          | ) 🏛 🚍 🚸 🎯 🜒 | 100 % 😥 Fr. 2. Okt.    | 15:19 Q 🚱 😑 |
|----------------------------------------------------------------------------------------------------|----------------------|---------------------|-----------|------------|-------------|------------------------|-------------|
| ee Kalender                                                                                                    | + 4                  |                     | Tag Woche | Monat Jahr | Mitteleur   | opäische Zeit 💲 🔍 Buch | nen         |
| Google<br>Eaetitia                                                                                                    | Oktober 2            | 020                 |           |            |             |                        | < Heute >   |
| Contacts                                                                                                    | Mo                   | Di                  | Mi        | Do         | Fr          | Sa                     | So          |
| <ul> <li>Privat</li> <li>Privat</li> <li>Feiertage in Öst</li> <li>Termine</li> <li>MCI extras</li> </ul>                                                                                                    | 5                    | 6                   | 7         | 8          | 9           | 10                     | 11          |
| C Training Sch                                                                                                    | 12                   | 13                  | 14        | 15         | 16          | 17                     | 18          |
| Geburtstage                                                                                                    | 19                   | 20                  | 21        | 22         | 23          | 24                     | 25          |
|                                                                                                    | 26                   | 27                  | 28        | 29         | 30          | 31                     | 1. Nov.     |
| < Oktober 2020 ><br>Mo Di Mi Do Fr Sa So                                                                                                    | 2                    | 3                   | 4         | 5          | 6           | 7                      | 8           |
| 28         29         30         1         2         3         4           5         6         7         8         9         10         11           12         13         14         15         16         17         18           19         20         21         22         32         24         25           26         27         28         29         30         31         1           2         3         4         5         6         7         8 | 9                    | 10                  | 11        | 12         | 13          | 14                     | 15          |

## IPhone

Das Mail im Account öffnen auf den Link klicken und die Abo-Anfrage akzeptieren!

Es muss beides einzeln gemacht werden um es auf beiden Geräten abrufen zu können!

Viel Spaß mit unserem neuen Kalender!